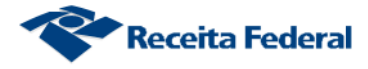

## **Reativar Obra no CNO**

O sistema permitido ao usuário informar a reativação de uma obra no CNO, via e-Cac.

Passo 1 - selecionar a opção "Reativar Obra" do menu principal:

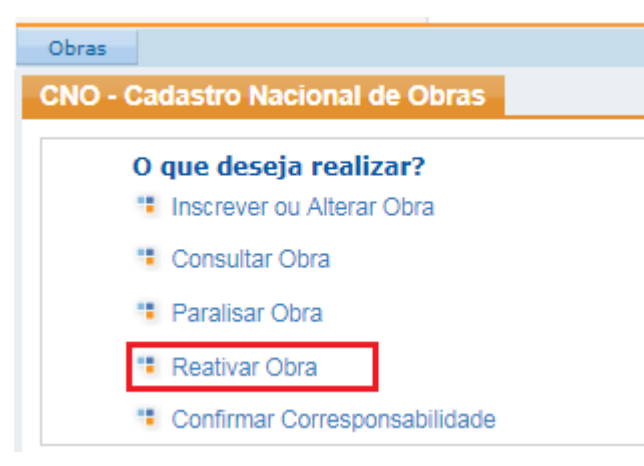

Passo 2 – Informar o número do CNO cuja obra foi reativada no campo "Número do CNO"
(1) ou selecionar um dos CNO da lista apresentada pelo sistema (2):

| Obras         |                                                  |                                        |                |                                 |                       |                |                                     |                  |                     |            |  |
|---------------|--------------------------------------------------|----------------------------------------|----------------|---------------------------------|-----------------------|----------------|-------------------------------------|------------------|---------------------|------------|--|
| Reativar obra |                                                  |                                        |                |                                 |                       |                |                                     |                  |                     |            |  |
| 5             | Selecione um CNO na tabela para reativar a obra: |                                        |                |                                 |                       |                |                                     |                  |                     |            |  |
| Γ             | Filtros                                          |                                        |                |                                 |                       |                |                                     |                  |                     |            |  |
|               | Responsabil<br>Responsável                       | Responsabilidade:<br>Responsável atual |                | Situação da obra:<br>Paralisada |                       | Número do CNO: |                                     | Filtrar          |                     |            |  |
|               | CNO ≎                                            | Iní                                    | cio do período | \$                              | Nome da obra 🗘        | Localidade \$  | Endereço 🗘                          | Início da obra 🗘 | Responsabilidade \$ | Situação 🗘 |  |
|               | 02.003.03448                                     | /64                                    | 30/08/2018     | MA                              | ARIA DE OLIVEIRA LIMA | BELO HORIZONTE | RUA GERALDA MARTINS<br>MIRANDA, 999 | 30/08/2018       | Responsável atual   | Paralisada |  |
|               | <i (1="" 1)<="" <="" of="" th=""></i>            |                                        |                |                                 |                       |                |                                     |                  |                     |            |  |

Passo 3 – Informar a data da reativação da obra no campo "Data" e confirmar a Reativação:

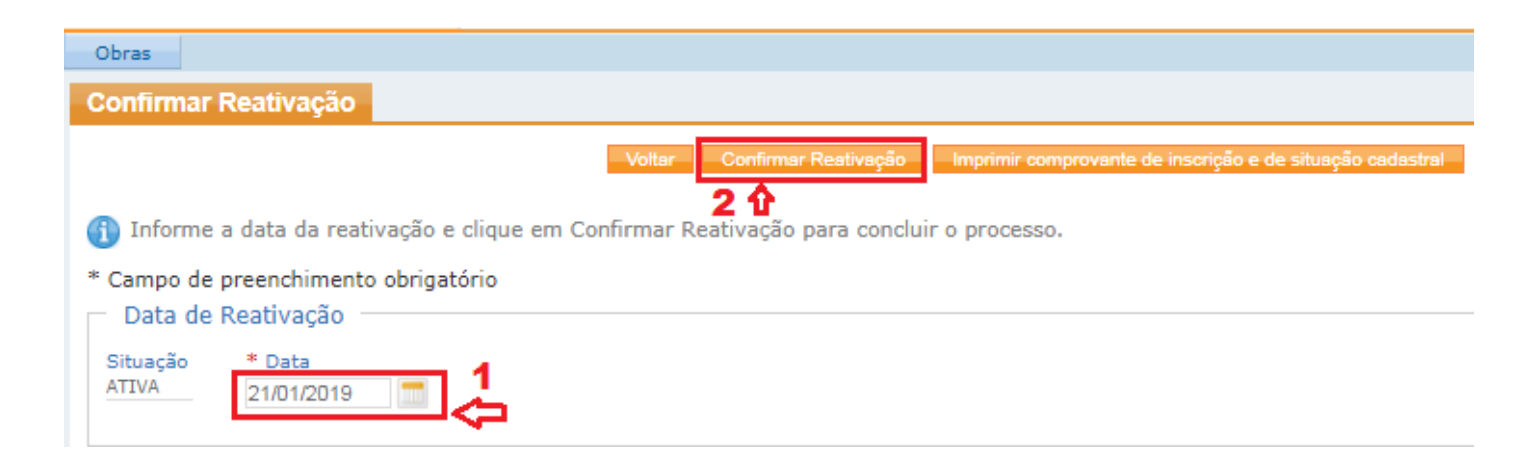